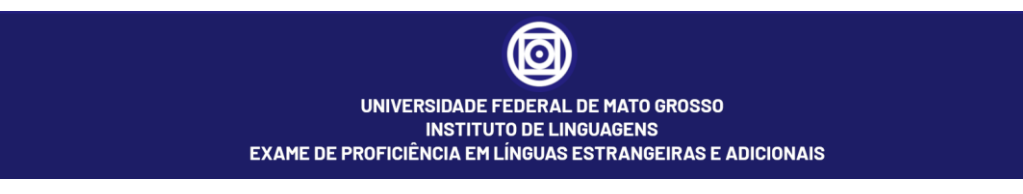

## TUTORIAL PARA REALIZAÇÃO DA PROVA ONLINE

Para fazer a prova de proficiência você deve seguir as seguintes etapas:

 Abra o e-mail que lhe foi enviado pelo sistema de prova de proficiência, e nele você encontrará o link para o sistema(<u>www.proficiencia.il.ufmt.br</u>) e todas as informações que necessita para efetuar o login. Caso não tenha recebido o e-mail com essas informações entre em contato através do e-mail: <u>proficiencia.il@ufmt.br</u>;

| UNIVERSIDA                       | DE FEDERAL DE MATO GROSSO<br>ITUTO DE LINGUAGENS       |
|----------------------------------|--------------------------------------------------------|
| EXAME DE PROFICIÊNCIA            | EM LINGUAS ESTRANGEIRAS E ADICIONAIS                   |
| Identificação de usuário         | Esqueceu o seu usuário ou senha?                       |
| Senha                            | O uso de Cookies deve ser permitido no seu navegador 🥑 |
| Lembrar identificação de usuário |                                                        |
| Acessar                          |                                                        |

Figura 1 - Tela de Login do Sistema de Prova

Após efetuar o login selecione a Prova de Proficiências que deseja fazer (Figura 2);

| UNIVERSIDADE FEDERAL DE MATO GROSSO<br>INSTITUTO DE LINGUAGENS<br>EXAME DE PROFICIÊNCIA EM LINGUAS ESTRANGEIRAS E ADICIONAIS |                                                     |                            |  |  |
|----------------------------------------------------------------------------------------------------|-----------------------------------------------------|----------------------------|--|--|
| Resumo dos cursos<br>ECEA - 2021 - 1º Edição - Turma 1                                                                       | Inglés - Céndua Humanas e Sociais - **<br>2021 - 1* | I <u>k</u> Nome do curso ▼ |  |  |

Figura 2 - Tela de Seleção de Prova

 Dentro da prova selecionada, selecione o link "Acessar Conferência WEB" (Figura 3);

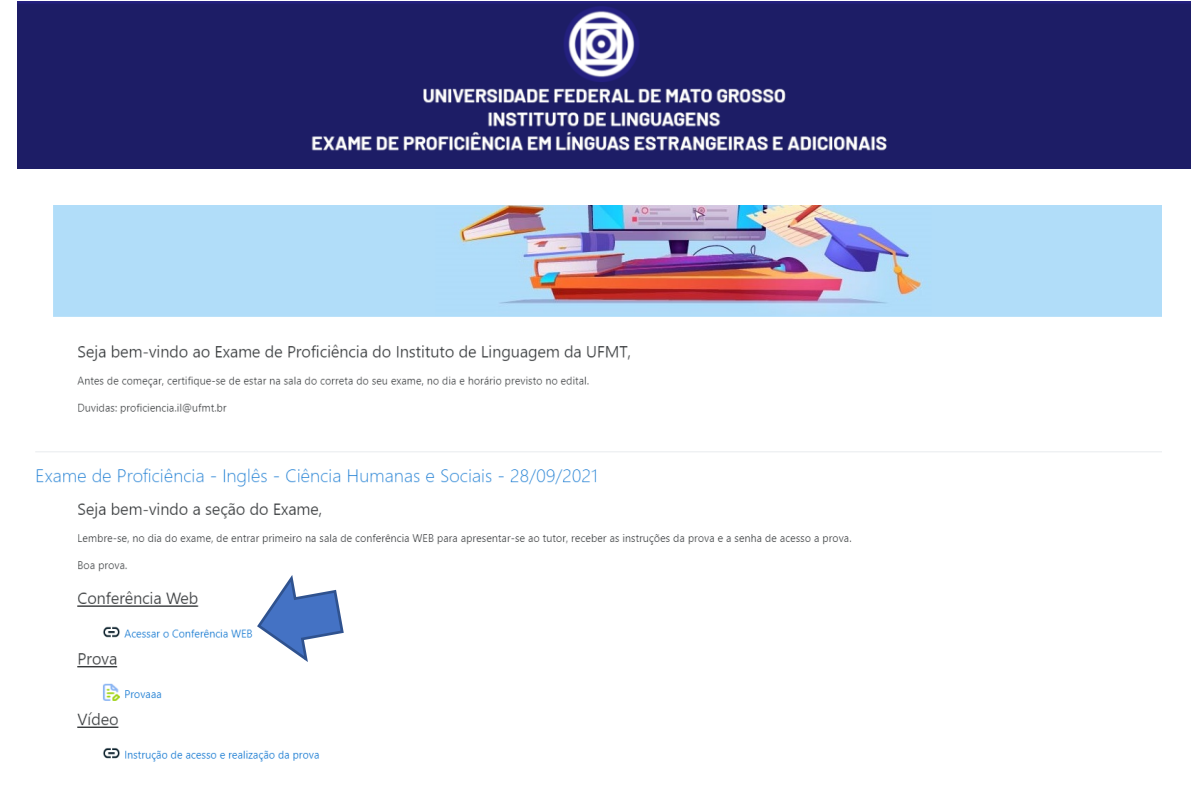

Figura 3 - Tela de Acesso a Conferência WEB

4. Após o click no link de acesso, irá abrir uma nova janela, dando acesso a um canal de reunião do Google Meet (Figura 4);

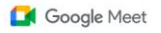

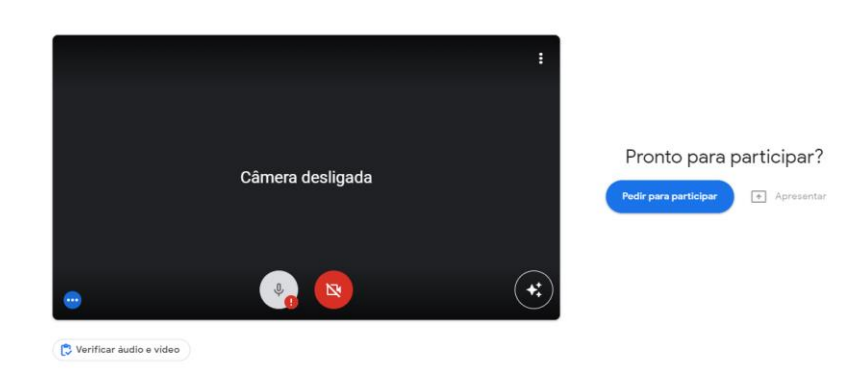

Figura 4 - Tela de Conferência WEB

- 5. Após entrar na sala do Meet, é só aguardar as instruções. Essa janela do Meet só poderá ser fechada após a conclusão da prova;
- 6. Após receber todas as instruções para fazer a prova e receber a senha da prova, volte para a janela da etapa 3;
- 7. Selecione o link "Prova", como mostra a Figura 5;

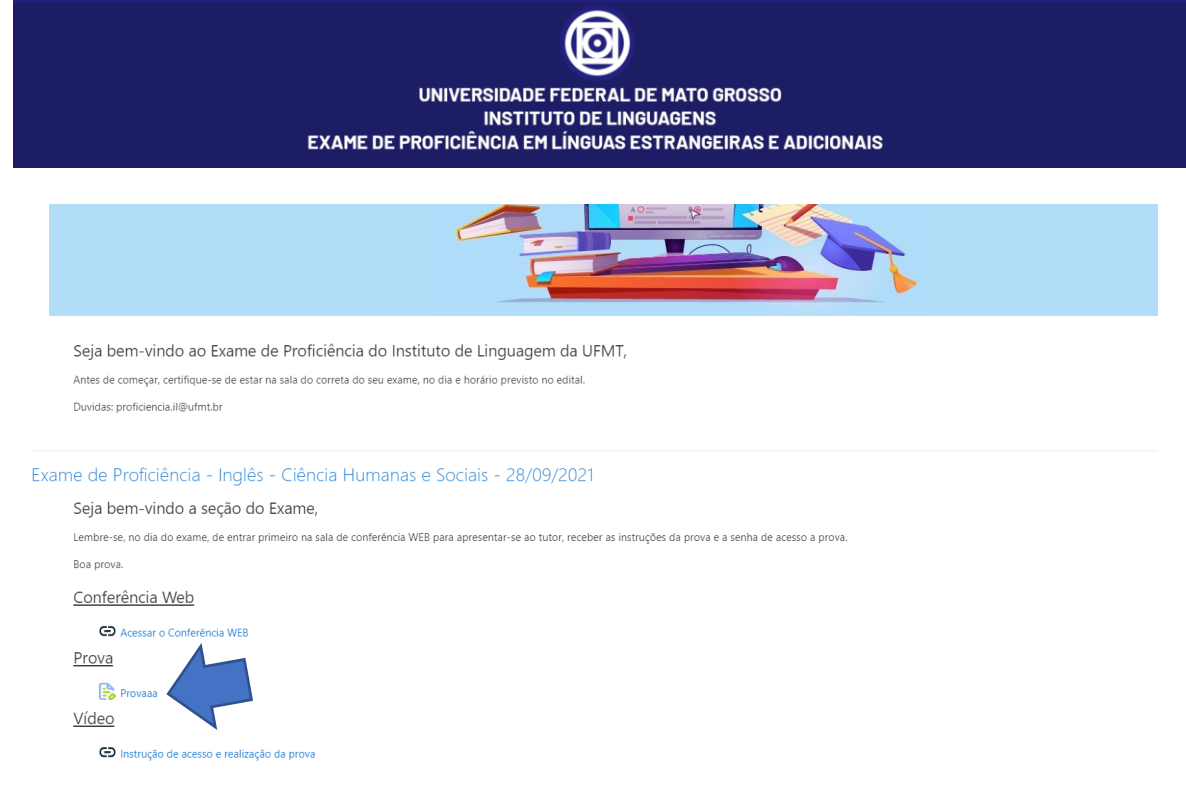

Figura 5 - Tela de seleção de link da prova

8. Selecione o botão "Tentar fazer prova agora" para iniciar a prova, conforme Figura 6;

| Inglês - Ciências Humanas e Sociais - 2021 - 1ª Edição - Sala 1                                                         |  |  |  |
|----------------------------------------------------------------------------------------------------|--|--|--|
| Painel 🔪 Meus cursos 🔪 K215-2021-1-1 🔪 Exame de Proficiência - Inglês - Gência Humanas e Sociais - 28/09/2021 🔪 Provaaa |  |  |  |
|                                                                                                    |  |  |  |
|                                                                                                    |  |  |  |
|                                                                                                    |  |  |  |
| Essa prova abriu as Monday, 30 Aug 2021, 20.39                                                                          |  |  |  |
| Esta prova será encerada em Saturday, 2 Oct 2021, 2039.                                                                 |  |  |  |
| Para fazer essa prova você precisa da senha                                                                             |  |  |  |
| Método de classificação: Primeira tentativa<br>Tentar fazer prova agora                                                 |  |  |  |

Figura 6 - Tela início de prova

9. Após a etapa anterior, irá aparecer um campo para inserir a senha que foi passado, nas instruções da etapa 6. Depois de inserir a senha só precisa selecionar o botão "Começar tentativa de execução da prova". Após essa etapa é proibido selecionar ou efetuar clicks em qualquer lugar que não seja na tela da prova.

| UNIVERSIDADE FEDERAL DE MATO GROSSO<br>INSTITUTO DE LINGUAGENS<br>EXAME DE PROFICIÊNCIA EM LÍNGUAS ESTRANGEIRAS E ADICIONAIS |                                             |  |  |
|----------------------------------------------------------------------------------------------------|---------------------------------------------|--|--|
|                                                                                                    |                                             |  |  |
| Começar tentat                                                                                                    | iva de execução da prova ×                  |  |  |
| Senha<br>prova password                                                                                                    | Para fazer essa prova você precisa da sanha |  |  |
|                                                                                                    | Começar tentativa de execução da prova      |  |  |
|                                                                                                    |                                             |  |  |

Figura 7 - Tela de inserção de senha da prova

10. Após a etapa anterior irá aparecer a janela da prova, onde você terá todas as questões e textos para efetuar a prova, conforme a Figura 8

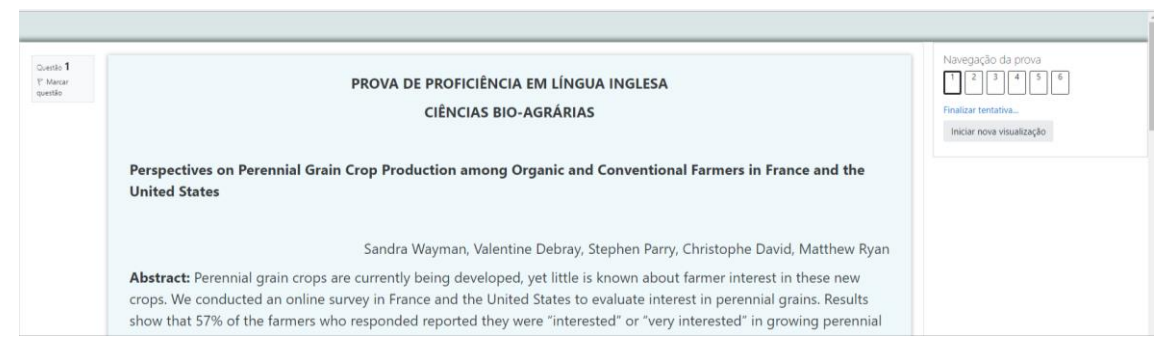

Figura 8 - Tela da Prova

11. Depois de preencher todas as respostas, vá até a última pergunta e selecione o botão "Finalizar tentativa", como mostra a Figura 9;

| Provasa (página 7 de 6                                                                   | ) - Google Chrome                                                                                                | - 🗆 ×                                                                                 |
|------------------------------------------------------------------------------------------|----------------------------------------------------------------------------------------------------|---------------------------------------------------------------------------------------|
| proficiencia.tk/mo                                                                       | d/prova/screens/attempt/attempt.php?attempt=468.cmid=738.page=6                                                  |                                                                                       |
|                                                                                          |                                                                                                    | A                                                                                     |
| Quetto <b>6</b><br>Ainda não<br>respondida<br>Vale 100<br>portoj0,<br>P. Macar<br>quetto | Que diferenças entre os respondentes da França e dos Estados Unidos são apontadas entre os resultados do estudo? | Navegação da prova<br>1 2 3 4 5 2<br>Finilizar tentativa<br>Iniciar nova visualização |

Figura 9 - Tela para finalizar a prova

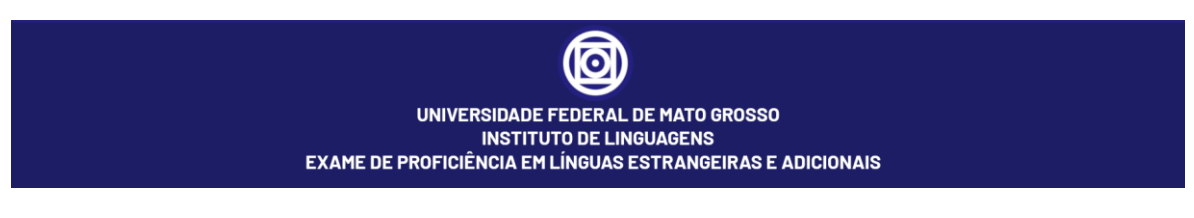

12. Verifique se todas as respostas feitas foram salvas, se sim selecione o botão "Registrar tudo e finalizar", para finalizar a prova, conforme a Figura 10;

| Sumário da prova |                                                                                                    |                               |
|------------------|----------------------------------------------------------------------------------------------------|-------------------------------|
| Questão          | Status                                                                                                    | Finalizar tentativa           |
| 2                | Ainda não respondida                                                                                                    | inter to to the second of the |
| 3                | Ainda não respondida                                                                                                    |                               |
| 4                | Ainda não respondida                                                                                                    |                               |
| 5                | Ainda não respondida                                                                                                    |                               |
| 6                | Ainda não respondida                                                                                                    |                               |
|                  | Retornar para tentativa de fazer a prova<br>Esta prova deve ser registrada via Saturday, 2 Oc<br>Registrar tudo e finalizar |                               |

Figura 10 - Tela de conferência e finalização de prova

13. Finalizado a prova você já pode fechar todas as telas abertas.

Se ainda persistir alguma dúvida encaminhe um e-mail para proficiencia.il@ufmt.br